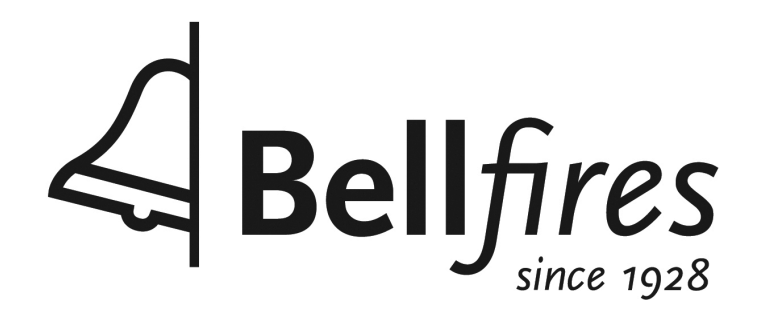

# Handleiding Bellfires wifi box in combinatie met Bellfires Gas app

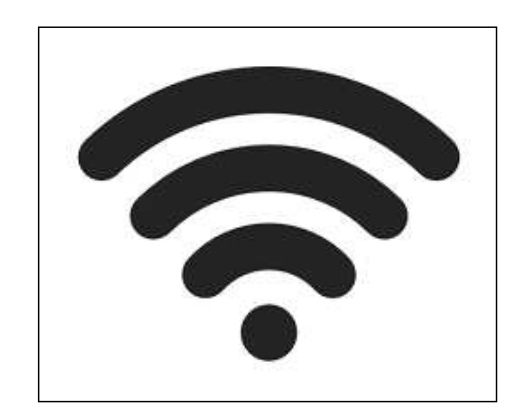

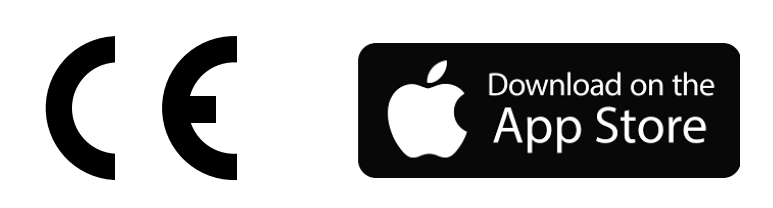

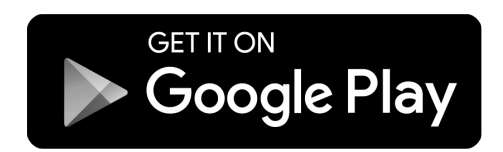

# INHOUDSOPGAVE

# Pagina

| 1 | Inleiding                                                                                                    | 5                                |
|---|----------------------------------------------------------------------------------------------------|----------------------------------|
| 2 | Installatie van de Bellfires wifi box<br>2.1 Onderdelen<br>2.2 Aansluitingen ontvanger<br>2.3 Aansluitingen Bellfires wifi box<br>2.3 Installatie Bellfires wifi box                                      | 5<br>6<br>8<br>9<br>10           |
| 3 | Instellen van de Bellfires Gas app<br>3.1 Installeren<br>3.2 Registreren<br>3.3 Verbind tablet of smartphone met de Bellfires wifi box<br>3.4 Haard instellen<br>3.5 Koppelen van extra mobiele apparaten | 13<br>13<br>14<br>16<br>19<br>20 |
| 4 | <ul> <li>Bediening van de haard met de Bellfires Gas app</li> <li>4.1 Startscherm</li> <li>4.2 Verklaring symbolen</li> <li>4.3 Menu functies</li> </ul>                                                  | 21<br>21<br>22<br>24             |

#### 1 INLEIDING

Deze handleiding beschrijft de installatie van de Bellfires wifi box en het gebruik van de bijbehorende Bellfires Gas app voor de Bellfires gashaarden.

De Bellfires Gas app is geschikt voor gebruik voor op een smartphone of tablet en is gratis te downloaden via de Play Store (Android) of App Store (Apple).

Met behulp van de Bellfires Gas app worden de mogelijkheden van de haard uitgebreid. Het is mogelijk om de persoonlijke voorkeuren per gebruiker in te stellen. Tevens is het mogelijk om op afstand een storingsdiagnose uit te voeren.

Na installatie van de Bellfires wifi box blijft het nog steeds mogelijk om de haard met de bijgeleverde afstandsbediening te bedienen. Raadpleeg voor de bediening van de afstandsbediening het boekje "Gebruiksaanwijzing & Dagelijks Onderhoud".

# 2 INSTALLATIE VAN DE BELLFIRES WIFI BOX

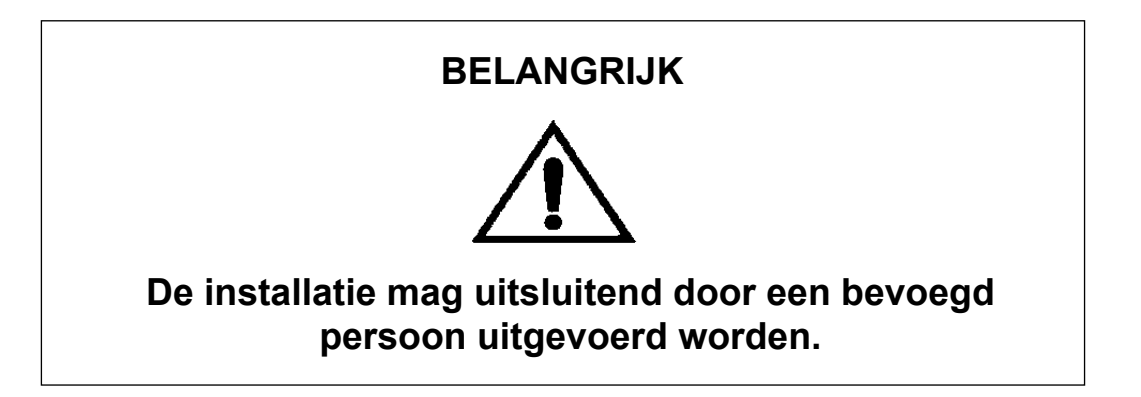

#### 2.1 ONDERDELEN

De besturingscomponenten bestaan uit de volgende onderdelen.

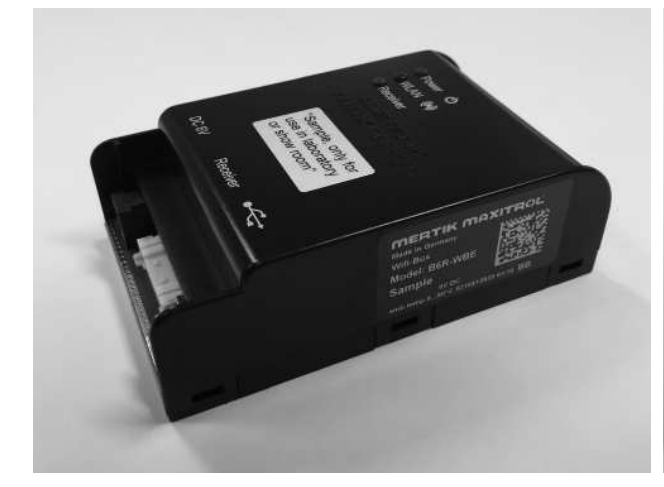

Bellfires wifi box
 Artikelnummer: 341645

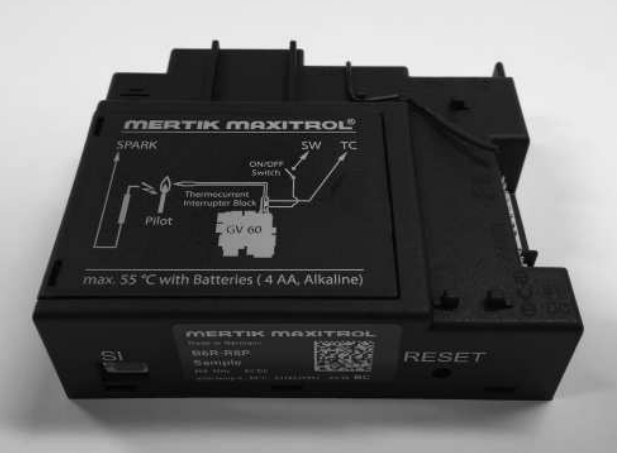

 Ontvanger (te herkennen aan de blauwe sticker. De ontvanger met wifi functionaliteit is te herkennen aan een blauwe sticker. Artikelnummer: 341644

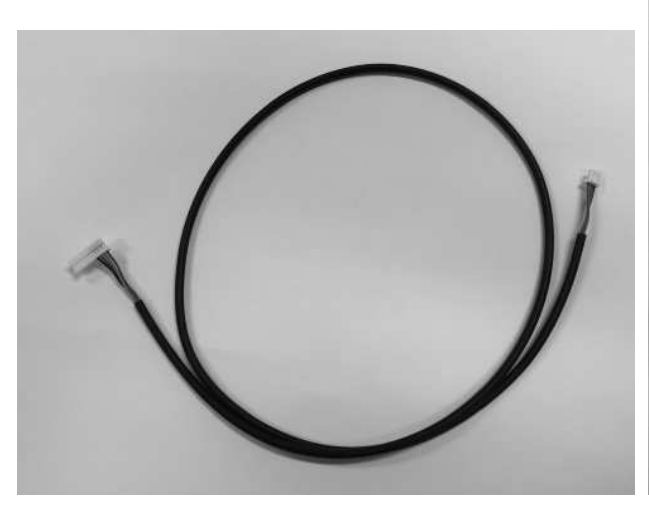

 Verbindingskabeltje tussen de Bellfires wifi box en ontvanger Artikelnummer: 341647

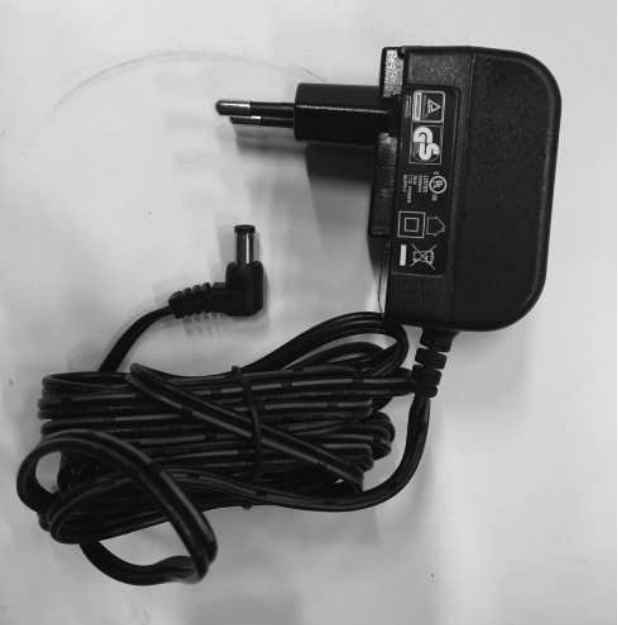

• 230VAC / 6VDC adapter Artikelnummer: 302092

![](_page_6_Picture_2.jpeg)

Handzender
 Artikelnummer: 341643

Deze moet voorzien zijn van een blauwe sticker. Indien de afstandsbediening is voorzien van een een groene of zilverkleurige sticker, is deze niet geschikt voor gebruik in combinatie met de Bellfires wifi box.

Neem in dat geval contact op met uw dealer.

# 2.2 AANSLUITINGEN ONTVANGER

![](_page_7_Picture_3.jpeg)

# 2.3 AANSLUITINGEN BELLFIRES WIFI BOX

![](_page_8_Picture_3.jpeg)

# RESET mogelijkheden op Bellfires wifi box

| Tijdsduur indrukken<br>RESET knop | LED                                                  | Functie                                                                                                    |  |
|-----------------------------------|------------------------------------------------------|----------------------------------------------------------------------------------------------------|--|
| 1 seconde                         | Blauwe Power LED<br>knippert iedere<br>500 ms.       | Activeert "Acces-Point" mode<br>gedurende 10 minuten. Gedurende<br>deze tijd kan er verbinding met het<br>thuisnetwerk worden gemaakt.                                                |  |
| 5 seconden                        | Blauwe Power LED<br>knippert 2 keer per<br>seconde.  | Systeem reset.                                                                                                    |  |
| 10 seconden                       | Blauwe Power LED<br>knippert 10 keer<br>per seconde. | Herstellen fabrieksinstellingen,<br>dit duurt ongeveer 2 minuten.<br>(Gedurende deze tijd wordt de<br>Bellfires wifi box weergegeven<br>als "xpicowifi_xxxx")                         |  |
| 20 seconden                       | Blauwe Power LED<br>knippert 20 keer<br>per seconde. | Herstellen fabrieksinstellingen, en<br>alle gebruiksdata, dit duurt ongeveer<br>2 minuten. (Gedurende deze tijd<br>wordt de Bellfires wifi box weer-<br>gegeven als "xpicowifi_xxxx") |  |

![](_page_9_Picture_2.jpeg)

# 2.4 INSTALLATIE BELLFIRES WIFI BOX

Indien de haard niet is voorzien van de mogelijkheid om met behulp van wifi te bedienen, kan aan de hand van de onderstaande instructie de bestaande ontvanger vervangen worden door een ontvanger met wifi functionaliteit. Tevens wordt beschreven hoe de Bellfires wifi box kan worden geïnstalleerd. In dit geval moet ook de handzender worden omgewisseld voor een model dat geschikt

is voor communicatie met de nieuwe ontvanger.

- Koppel de aangesloten ontvanger (te herkennen aan de groene sticker) (Ontvangers van vóór oktober 2015 zijn voorzien van een zilveren sticker) los en sluit de los gemaakte kabels aan op de nieuwe ontvanger (met blauwe sticker).
- Verbind de ontvanger met de Bellfires wifi box met behulp van de meegeleverde kabel. Zet dit kabeltje op de ingang "SI" van de ontvanger en de ingang "Receiver" van de Bellfires wifi box.
- Sluit de 6 VDC netstroom adapter aan op de ontvanger.
- Zodra de Bellfires wifi box is aangesloten lichten de LED's op.

| LED        |       | Status                                                                                                    |
|------------|-------|----------------------------------------------------------------------------------------------------|
| Power      | Blauw | Aan: netvoeding OK<br>Uit: geen netvoeding                                                                                                    |
| WLAN       | Groen | Aan: verbonden met thuis netwerk<br>Knipperend: "Access point" mode. Er kan<br>verbinding met een thuisnetwerk worden<br>gemaakt. Zie hoofdstuk 3<br>Uit: Geen netwerk gevonden |
| Ontvanger  | Blauw | Aan: Bellfires wifi box is verbonden met ontvanger<br>Uit: geen verbinding met ontvanger                                                                                        |
| Alle LED's |       | Knipperend: Bellfires wifi box wordt intern geconfigureerd                                                                                                    |

- Optioneel kan een externe temperatuur sensor op de Bellfires wifi box (°C/°F) worden aangesloten voor het meten van de ruimte temperatuur. Het uiteinde van de sensor moet geplaatst worden buiten het directe stralingsbereik van de haard. NB: Indien de externe temperatuur sensor niet is aangesloten wordt de ruimte temperatuur met de handzender gemeten.
- De Bellfires wifi box kan nu via de Bellfires Gas app ingesteld worden. De haard kan hierna met de Bellfires Gas app worden bediend.
- De haard kan tevens met de, bij de Bellfires wifi box meegeleverde, handzender worden bediend (te herkennen aan de blauwe sticker). Zodra de Bellfires wifi box is geïnstalleerd is het niet meer mogelijk om de haard met de "oude" handzender te bedienen.

![](_page_11_Figure_2.jpeg)

#### 3 INSTELLEN VAN DE BELLFIRES GAS APP

De Bellfires Gas app is beschikbaar voor Apple en Android tablets en smartphones. Zoek in de Google Play Store of in de Apple App Store op "Bellfires gas". De Bellfires Gas app is gratis te downloaden.

Zodra de Bellfires Gas app is gedownload kan deze geïnstalleerd worden.

Voor het instellen van de Bellfires Gas app heeft u de naam (SSID) en wachtwoord van uw wifi router nodig.

#### 3.1 INSTALLEREN

De getoonde schermafbeeldingen zijn van een Apple iPad. Op een smartphone of Android tablet kan het getoonde scherm afwijken van de hier getoonde schermafbeeldingen.

Start de Bellfires Gas app op uw telefoon of tablet

| English Deutsch Francais Ne | derlands Espar | nol |
|-----------------------------|----------------|-----|
| TEMPERATUUR- EN TIJDSI      | NSTELLINGEI    | N   |
| Temperatuur schaal          | °F             | °C  |
| 10/04                       | 12             | 24  |

- Selecteer de gewenst taal
- Selecteer de gewenste temperatuurschaal (°C of °F)
- Kies 12h of 24h klok
- Kies "Verder"

#### 3.2 REGISTREREN

Alvorens gebruik te kunnen maken van de Bellfires Gas app dient u zich te registreren. Er kunnen meerdere personen geregistreerd worden. Door registratie is het mogelijk om een gebruikers account aan te maken, met uw persoonlijke instellingen.

| <b>REGISTREREN</b><br>Registreer om in te kunnen loggen.<br>Registratie is eenmalig.<br>Als u al een account heeft kunt u direct inloggen. | Registreren           |
|----------------------------------------------------------------------------------------------------|-----------------------|
| INLOGGEN                                                                                                    |                       |
| E-mail:                                                                                                    |                       |
| Wachtwoord:                                                                                                    |                       |
| Om in te loggen moet u akkoord gaan met <u>algeme</u>                                                                                      | <u>ne voorwaarden</u> |
| Wachtwoord vergeten Terug                                                                                                    | Inloggen              |

 Indien u nog geen account heeft dient u zich eerst te registreren

| REGISTREREN |      |
|-------------|------|
| Naam:       |      |
| Achternaam: |      |
| Adres:      |      |
| Postcode:   |      |
| Stad:       |      |
| Land:       | <br> |
| Telefoon:   | <br> |

• Vul de gevraagde gegevens in

| Telefoon:                                  |                                                                                        |
|--------------------------------------------|----------------------------------------------------------------------------------------|
| Dealer:                                    | Het email adres is de                                                                  |
| E-Mail:                                    | gebruikersnaam van                                                                     |
| Wachtwoord:                                | uw account     Het wachtwoord moet                                                     |
| Bevestig wachtwoord:                       | minstens 8 karakters<br>bevatten                                                       |
| Ik ga akkoord met de <u>Privacy Policy</u> | <ul> <li>Ga akkoord met de<br/>"Privacy Policy"</li> <li>Kies "Registreren"</li> </ul> |
| Terug                                      |                                                                                        |

Ga naar de inbox van uw e-mail en klik op de link ter bevestiging. Zodra de registratie succesvol heeft plaatsgevonden ontvangt u nog een e-mail ter bevestiging met de gegevens van uw account. Zodra u de bevestiging heeft ontvangen kunt u inloggen op de Bellfires Gas app.

| REGIS                              | TRERE                                    | N                                     |                          |                    |             |
|------------------------------------|------------------------------------------|---------------------------------------|--------------------------|--------------------|-------------|
| Registre<br>Registra<br>Als u al o | er om in te<br>tie is eenm<br>een accoui | kunnen log<br>nalig.<br>nt heeft kunt | gen.<br>: u direct inlog | ggen.              | Registreren |
| INLOG                              | GEN                                      |                                       |                          |                    |             |
| E-mail:                            |                                          |                                       |                          |                    |             |
| Wachtwo                            | oord:                                    |                                       |                          |                    |             |
| Om                                 | in te logge                              | n moet u akl                          | koord gaan m             | et <u>algemene</u> | voorwaarden |
| Wacht                              | woord ve                                 | ergeten                               | Teru                     | Ig                 | Inloggen    |

- Keer terug naar de Bellfires Gas app
- Vul de inloggegevens in en ga akkoord met de voorwaarden
- Druk vervolgens op "Inloggen"

#### 3.3 VERBIND TABLET OF SMARTPHONE MET DE BELLFIRES WIFI BOX

De in de haard geïnstalleerde Bellfires wifi box (zie hoofdstuk 2) creëert een eigen netwerk. Om de haard te kunnen bedienen met de Bellfires Gas app moet het netwerk van de Bellfires wifi box een verbinding tot stand brengen met uw eigen thuis netwerk (wifi router).

Totaal 8 haarden kunnen worden gekoppeld.

| Log in op de Bellfires Gas app |                         |
|--------------------------------|-------------------------|
|                                |                         |
| Reeds verbonden Wi-Fi Boxen:   | Kies "wifi box toevoege |
| Nieuwe WiFi-Box verbinden      | teken                   |
|                                |                         |
| App starten                    |                         |
|                                | -                       |
|                                |                         |
|                                |                         |

- Ga naar Wi-Fi instellingen. Maak verbinding met de Wi-Fi-Box. Wachtwoord: 'MYFIREPLACE' Terug Ok
- Kies OK
- Ga naar de wifi instellingen van uw smartphone of tablet en verbind met wifi netwerk "myfire\_WiFi-box\_<number>"

| Instellingen                           | Wi-Fi                                                                                                    |
|----------------------------------------|----------------------------------------------------------------------------------------------------|
| Diegtuigmodus                          | Wi-Fi                                                                                                    |
| SWi-Fi "myfire_WiFi-Box_ <ee9f></ee9f> | " ﷺ "myfire_WiFi-Box_ <ee9f>" ∎ रङ (أ)</ee9f>                                                                                                    |
| Bluetooth Aar                          | KIES EEN NETWERK 🛛 🍀                                                                                                    |
|                                        | Ander                                                                                                    |
| Berichtgeving                          |                                                                                                    |
| Bedieningspaneel                       |                                                                                                    |
| C Niet storen                          |                                                                                                    |
|                                        |                                                                                                    |
| O Algemeen                             |                                                                                                    |
| Beeldscherm en helderheid              |                                                                                                    |
| Achtergrond                            | Vraag om verbinding                                                                                                    |
| Geluiden                               |                                                                                                    |
| Toegangscode                           | <ul> <li>Er wordt automatisch verbinding gemääkt met bekende netwerken. Als er geen bekende<br/>netwerken beschikbaar zijn, moet u handmatig een netwerk selecteren.</li> </ul> |
| Batterij                               |                                                                                                    |
| Privacy                                |                                                                                                    |

- Selecteer het netwerk
   "myfire\_WiFi-box\_<number>"
- Het kan een aantal minuten duren voordat de Bellfires wifi box wordt getoond.
- Het wachtwoord van de Bellfires wifi box is: MYFIREPLACE
- **Belangrijk:** Indien de Bellfires wifi box na enkele minuten nog niet getoond wordt, dient de Bellfires wifi box gereset te worden door de reset knop 20 seconden ingedrukt te houden (zie ook pag. 9). De Bellfires wifi-box start hierna automatisch weer op. Zodra deze in het scherm getoond wordt kan verder worden gegaan met de installatie.

Gebruikers van IPhone of Ipad met iOS 10.0 of hoger:

Zodra het netwerk "myfire\_WiFi-box" is geselecteerd verschijnt de mededeling "Geen internetverbinding". Deze melding kan genegeerd worden. Na selectie van het netwerk "myfire\_WiFi-box" kan worden doorgegaan met onderstaande handelingen.

|                              | 00000             |
|------------------------------|-------------------|
| Verbindt Wi-Fi Box met uw th | uis Wi-Fi netwerk |
| Geef uw haard een naam:      |                   |
| Thuis Wi-Fi naam (SSID):     |                   |
| Thuis Wi-Fi wachtwoord:      |                   |
|                              |                   |
| Terug                        | Verbinde          |

- Keer terug naar de Bellfires Gas app en koppel de wifi box aan uw eigen netwerk.
- Vul hiertoe de volgende gegevens in
  - Naam van de haard (vrij te kiezen)
  - Naam thuisnetwerk (SSID)
  - Wachtwoord thuisnetwerk
  - Kies "Verbinden"

![](_page_17_Picture_2.jpeg)

- Kies OK
- Ga naar de wifi instellingen van uw smartphone of tablet en verbindt met uw thuis wifi netwerk.
- Keer daarna terug naar de Bellfires Gas app

![](_page_17_Picture_6.jpeg)

 Het kan een aantal seconden duren voordat de verbinding met uw smartphone of tablet tot stand is gebracht.

#### 3.4 HAARD INSTELLEN

Zodra de Bellfires wifi box van de haard is gekoppeld aan uw thuisnetwerk kunnen de specificaties van de haard op de Bellfires Gas app worden ingevuld.

| Ś                          |    |
|----------------------------|----|
| BEVESTIG HAARD INSTELLINGE | EN |
| Firename                   |    |
| Haard naam:                |    |
| Symbool                    |    |
| Ventilator                 | 0  |
| Verlichting                | 0  |

 Zet een vinkje achter opties waarover uw haard beschikt.
 LET OP: De dubbele brander staat omschreven als AUX

NB: Indien de haard niet is voorzien van de optionele ventilator en/of verlichting zal de app deze opties niet weergeven.

| Tijd instellingen: Huidig | e: 01-03-00 19:11:50 💿              |
|---------------------------|-------------------------------------|
| (j)                       |                                     |
| Signaal sterkte           | $\bullet \bullet \circ \circ \circ$ |
| Wi-Fi-Box                 | 1.3 / 20                            |
| Ontvanger                 | b8.10 / 40.2b                       |
| Afstandsbediening         | B6R-H8TV21P - N/A                   |

 Kies voltooien zodra alle gegevens zijn ingevuld. (scroll hiervoor naar beneden)

| oonden Wi-Fi Boxen:        |                                                                                                    |
|----------------------------|----------------------------------------------------------------------------------------------------|
|                            |                                                                                                    |
| Nieuwe Wi-Fi Box verbinden | (+)                                                                                                    |
| App starten                |                                                                                                    |
|                            | Image: Second system   Image: Second system   Image: Second system   Image: Second system   Image: Second system |

· Betekenis symbolen:

| 0   | Set-up geslaagd    |
|-----|--------------------|
|     | Update beschikbaar |
|     | Setup niet gelukt  |
| (!) | Niet compatibel    |

Indien () wordt getoond in het scherm, dan wordt aangeraden om eerst de update te downloaden en te installeren alvorens verder te gaan met deze installatie.

De Bellfires Gas app is nu klaar voor gebruik.

# 3.5 KOPPELEN VAN EXTRA MOBIELE APPARATEN

Nadat u een eerste keer een mobiel apparaat hebt gekoppeld met de Bellfires wifi box, kunt u een ander mobiel apparaat koppelen.

- Download de Bellfires Gas app van de App Store of Google Play op het mobiele apparaat dat u wilt koppelen
- Start de Bellfires Gas app
- Log in op de Bellfires Gas app (zie ook pagina 15).
- De Bellfires Gas app zal de gekoppelde wifi boxen tonen.
   Vervolgens drukt u op "App starten".
   U kunt nu de haard bedienen vanaf het mobiele apparaat.
- NB: Let erop dat het mobiele apparaat gekoppeld is met hetzelfde wifi netwerk waarmee ook de Bellfires wifi box is gekoppeld tijdens de initiële installatie-procedure.

# 4 BEDIENING VAN DE HAARD MET DE BELLFIRES GAS APP

# 4.1 STARTSCHERM:

![](_page_20_Picture_4.jpeg)

Een geactiveerde functie wordt als geel icoon getoond in het rechtermenu. De getoonde symbolen kunnen per ingesteld profiel verschillen.

Door middel van drukken op

![](_page_20_Picture_7.jpeg)

wordt het hoofdmenu uitgeklapt.

![](_page_20_Picture_9.jpeg)

# 4.2 VERKLARING SYMBOLEN

| <u>Aan /uit</u><br>Schakelt de haard aan of uit.<br>Na uitschakelen van de haard, duurt het ca.<br>30 seconden voor de haard weer kan worden<br>ingeschakeld. |
|----------------------------------------------------------------------------------------------------|
| <br><u>Buitentemperatuur</u><br>Zodra de Bellfires Gas app is verbonden met het<br>thuisnetwerk wordt hier de buitentemperatuur<br>getoond.                   |
| <u>"Power"</u><br>Aan of uit zetten van functies.                                                                                                    |
| <u>Profielen</u><br>Hiermee kunnen maximaal 4 verschillende<br>persoonlijke bedienings profielen worden<br>ingesteld.                                         |
| <u>Handmatige bediening</u><br>Handmatig aanpassen van de vlamhoogte.<br>De thermostaatfunctie is uitgeschakeld.                                              |
| <u>Thermostaat</u><br>Op basis van de gemeten kamertemperatuur<br>en de gewenste ingestelde kamertemperatuur<br>wordt de vlamhoogte aangepast.                |
| <u>Timer</u><br>Met de timer kan tijdsduur worden ingesteld<br>waarna de haard wordt uitgeschakeld.                                                           |
| <u>Programma modus</u><br>In de programma modus kunnen tot 8<br>verschillende instellingen voor de tijd en<br>temperatuur worden ingesteld.                   |

|           | <u>ECOwave</u><br>De vlamhoogte wordt automatisch gevarieerd<br>volgens één van de 3 beschikbare vlambeeld<br>programma's. Tevens kan de duur van een<br>vlambeeld programma worden ingesteld. |
|-----------|----------------------------------------------------------------------------------------------------|
|           | <u>Ventilator (optioneel)</u><br>Indien de haard is voorzien van een convectie<br>ventilator, kan hiermee de snelheid van de<br>ventilator worden ingesteld.                                   |
|           | <u>Verlichting (optioneel)</u><br>Indien de haard is voorzien van verlichting, wordt<br>hiermee het licht aan- of uitgezet dan wel gedimd.                                                     |
| ╋         | <u>AUX</u><br>Schakelen tussen enkele brander en dubbele<br>brander.                                                                                                    |
|           | <u>Kinderslot</u><br>Door het inschakelen van het kinderslot worden alle<br>bedieningsfuncties uitgeschakeld met uitzondering<br>van de UIT-knop.                                              |
| <b>\$</b> | <u>Instellingen</u><br>Algemene instellingen van de haard.                                                                                                    |
| i         | Help<br>Toegang tot helppagina's voor de diverse functies<br>in de app.                                                                                                    |

Als binnen één van de functies, gedurende een halve minuut het scherm niet wordt aangeraakt, gaat de app automatisch naar het start scherm. De geselecteerde functie (bijv. timer, licht of ecowave) blijft op de achtergrond actief, zolang deze niet door de gebruiker wordt uitgeschakeld.

#### 4.3 MENU FUNCTIES

![](_page_23_Figure_3.jpeg)

![](_page_24_Figure_2.jpeg)

![](_page_25_Picture_2.jpeg)

![](_page_26_Picture_2.jpeg)

![](_page_27_Picture_2.jpeg)

![](_page_28_Picture_2.jpeg)

![](_page_29_Figure_2.jpeg)

![](_page_30_Figure_2.jpeg)

![](_page_31_Figure_2.jpeg)

![](_page_32_Picture_2.jpeg)

![](_page_33_Picture_2.jpeg)

![](_page_34_Picture_2.jpeg)

![](_page_35_Picture_2.jpeg)

# Ventilator (optioneel)

Regel de ventilator in de gewenste stand traploos van stand 1 (langzaam) tot stand 4 (snel).

Start en stop de ventilator met de "power" knop onderaan het scherm.

![](_page_35_Picture_6.jpeg)

De ventilator start altijd op stand "4". Na enkele seconden schakelt de ventilator naar de laatst ingestelde stand voordat de haard werd uitgeschakeld.

Na uitschakelen van de haard blijft de ventilator nog 10 minuten doordraaien.

![](_page_36_Figure_2.jpeg)

![](_page_36_Figure_3.jpeg)

![](_page_37_Picture_2.jpeg)

![](_page_38_Picture_2.jpeg)

![](_page_39_Picture_0.jpeg)

02 - 011116 - 342809